# ISE 2.0: Konfigurationsbeispiel für ASA CLI TACACS+-Authentifizierung und -Befehlsautorisierung

### Inhalt

Einführung Voraussetzungen Anforderungen Verwendete Komponenten Konfigurieren Netzwerkdiagramm Konfigurationen Konfigurieren der ISE für Authentifizierung und Autorisierung Netzwerkgerät hinzufügen Konfigurieren von Benutzeridentitätsgruppen Konfigurieren von Benutzern **Device Admin Service aktivieren** Konfigurieren von TACACS-Befehlssätzen Konfigurieren des TACACS-Profils Konfigurieren der TACACS-Autorisierungsrichtlinie Konfigurieren der Cisco ASA Firewall für Authentifizierung und Autorisierung Überprüfen **Cisco ASA Firewall-Verifizierung** ISE 2.0-Verifizierung Fehlerbehebung Zugehörige Informationen Ähnliche Diskussionen in der Cisco Support Community

## Einführung

In diesem Dokument wird beschrieben, wie die TACACS+-Authentifizierung und -Befehlsautorisierung auf der Cisco Adaptive Security Appliance (ASA) mit Identity Service Engine (ISE) 2.0 und höher konfiguriert wird. Die ISE verwendet einen lokalen Identitätsdatenspeicher, um Ressourcen wie Benutzer, Gruppen und Endpunkte zu speichern.

### Voraussetzungen

### Anforderungen

Cisco empfiehlt, über Kenntnisse in folgenden Bereichen zu verfügen:

• Die ASA-Firewall ist vollständig betriebsbereit.

- Verbindungen zwischen ASA und ISE
- ISE-Server wird bootstrappert

#### Verwendete Komponenten

Die Informationen in diesem Dokument basieren auf den folgenden Software- und Hardwareversionen:

- Cisco Identity Service Engine 2.0
- Cisco ASA Software Version 9.5(1)

Die Informationen in diesem Dokument wurden von den Geräten in einer bestimmten Laborumgebung erstellt. Alle in diesem Dokument verwendeten Geräte haben mit einer leeren (Standard-)Konfiguration begonnen. Wenn Ihr Netzwerk in Betrieb ist, stellen Sie sicher, dass Sie die potenziellen Auswirkungen eines Befehls verstehen.

Weitere Informationen zu Dokumentkonventionen finden Sie unter <u>Cisco Technical Tips</u> <u>Conventions</u> (Technische Tipps zu Konventionen von Cisco).

### Konfigurieren

Ziel der Konfiguration ist es,

- SSH-Benutzer über internen Identitätsspeicher authentifizieren
- SSH-Benutzer autorisieren, sodass er nach der Anmeldung in den privilegierten EXEC-Modus versetzt wird
- Überprüfung aller ausgeführten Befehle durch die ISE

#### Netzwerkdiagramm

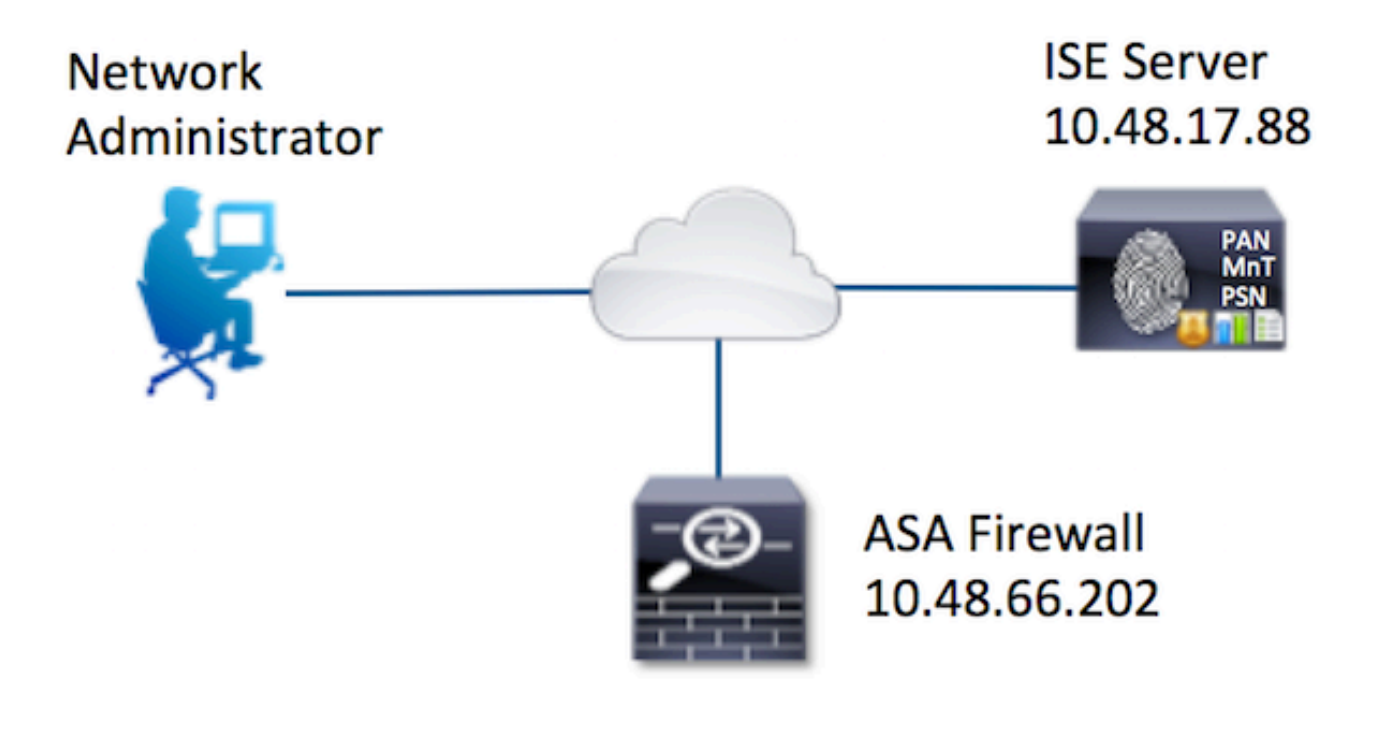

#### Konfigurationen

Konfigurieren der ISE für Authentifizierung und Autorisierung

Es werden zwei Benutzer erstellt. Der **Benutzeradministrator** ist Teil der lokalen **Netzwerkadministratorgruppe** für die ISE. Dieser Benutzer verfügt über volle CLI-Berechtigungen. Der Benutzer ist Teil der lokalen Identitätsgruppe **des Netzwerkverwaltungsteams** auf der ISE. Dieser Benutzer darf nur Befehle anzeigen und Ping-Befehle senden.

#### Netzwerkgerät hinzufügen

Navigieren Sie zu Work Centers > Device Administration > Network Resources > Network Devices (Arbeitscenter > Geräteverwaltung > Netzwerkressourcen > Netzwerkgeräte). Klicken Sie auf Hinzufügen. Geben Sie den Namen und die IP-Adresse ein, aktivieren Sie das Kontrollkästchen TACACS+ Authentication Settings (TACACS+-Authentifizierungseinstellungen), und geben Sie den Shared Secret-Schlüssel ein. Optional können Gerätetyp und -ort angegeben werden.

| Identity Services Engine       | Home          | <ul> <li>Operations</li> </ul> | Policy           | Guest Access      | Administration                        | ✓ Work Centers |             |         |
|--------------------------------|---------------|--------------------------------|------------------|-------------------|---------------------------------------|----------------|-------------|---------|
| TrustSec     Tevice Administra | ion           |                                |                  |                   |                                       |                |             |         |
| Overview + Identities User Id  | entity Groups | ✓ Network Reso                 | urces Netwo      | ork Device Groups | <ul> <li>Policy Conditions</li> </ul> | Policy Results | Policy Sets | Reports |
|                                | O Network     | ork Devices List > No          | w Network De     | vice              |                                       |                |             |         |
| Network Devices                | Net           | work Devices                   |                  |                   |                                       |                |             |         |
| Default Devices                |               | 1 .                            | Name ASA         |                   |                                       |                |             |         |
| TACACS External Servers        |               | Des                            | ription          |                   |                                       |                |             |         |
| TACACS Server Sequence         | - E           |                                |                  |                   | -                                     |                |             | 212122  |
|                                | 2             | * IP Address:                  | 0.48.66.202      | / 32              |                                       |                |             |         |
|                                |               |                                |                  |                   |                                       |                |             | 11111   |
|                                |               |                                |                  |                   |                                       |                |             |         |
|                                |               | <ul> <li>Device</li> </ul>     | Profile 👬 Ci     | sco 🔻 🕀           |                                       |                |             |         |
|                                |               | Model                          | Name             | •                 |                                       |                |             |         |
|                                |               | Software                       | Version          |                   |                                       |                |             |         |
|                                |               |                                |                  | :                 |                                       |                |             |         |
|                                |               | • Network Device               | Group            |                   |                                       |                |             |         |
|                                |               |                                |                  |                   |                                       |                |             |         |
|                                |               | Location All L                 | ocations         | Set To Def        | ault                                  |                |             |         |
|                                |               | Device Type Fire               | vall             | Set To Def        | ault                                  |                |             |         |
|                                |               |                                |                  |                   |                                       |                |             |         |
|                                |               | + RADIUS Autho                 | ntication Settin | igs               |                                       |                |             |         |
|                                |               | TACACS+ Aut                    | nentication Set  | linas             |                                       | · · · · ·      |             |         |
|                                | 3             |                                |                  |                   |                                       |                |             |         |
|                                |               |                                |                  | Shared Sec        | ret                                   | Show           |             |         |
|                                |               |                                | Enable           | Single Connect Mo | de 🗌                                  |                |             |         |

Konfigurieren von Benutzeridentitätsgruppen

Navigieren Sie zu Work Center > Device Administration > User Identity Groups (Arbeitscenter > Geräteverwaltung > Benutzeridentitätsgruppen). Klicken Sie auf Hinzufügen. Geben Sie den Namen ein, und klicken Sie auf Senden.

| dentity Services Engine                                                                                                    | Home          | <ul> <li>Operations</li> </ul>                                | Policy                                              | Guest Access         | Administration    |
|----------------------------------------------------------------------------------------------------|---------------|---------------------------------------------------------------|-----------------------------------------------------|----------------------|-------------------|
| TrustSec     Tevice Administration                                                                                                    |               |                                                               |                                                     |                      |                   |
| Overview Identities User Identity                                                                                                    | Groups        | Network Resource                                              | irces Netwo                                         | ork Device Groups    | Policy Conditions |
| Identity Groups         Image: Comparison of the second second s | <u>م</u><br>ڇ | User Identity<br>Identity<br>1 Nan<br>Description<br>2 Submit | Groups > Nev<br>Group<br>ne Network<br>on<br>Cancel | v User Identity Grou | p                 |

Wiederholen Sie den gleichen Schritt, um die Benutzeridentitätsgruppe für **Network Maintenance Team** zu konfigurieren.

#### Konfigurieren von Benutzern

Navigieren Sie zu **Work Center > Device Administration > Identities > Users.** Klicken Sie auf **Hinzufügen.** Geben Sie den Namen, das Anmeldekennwort und die Benutzergruppe ein, und klicken Sie auf **Senden**.

| work Access Users List > New Network Access Use | r                 |     |   |
|-------------------------------------------------|-------------------|-----|---|
| Network Access User                             |                   |     |   |
| Name administrator 1                            |                   |     |   |
| Status 🔽 Enabled 👻                              |                   |     |   |
| Email                                           |                   |     |   |
| - Province -                                    |                   |     |   |
| Passwords 2                                     |                   |     |   |
| Password                                        | Re-Enter Password |     |   |
| Login Password                                  | ••••••            | (I) |   |
| Enable Password                                 |                   | Ð   |   |
| First Name                                      | ]                 |     |   |
| Account Options                                 |                   |     |   |
| Description                                     |                   |     | 1 |
| Change password on next login                   |                   |     |   |
| Vser Groups                                     |                   |     |   |
| Network Admins                                  |                   |     |   |

Wiederholen Sie die Schritte, um den **Benutzer** zu konfigurieren und die Benutzeridentitätsgruppe für das **Network Maintenance Team** zuzuweisen.

#### Device Admin Service aktivieren

Navigieren Sie zu **Administration > System > Deployment.** Wählen Sie den erforderlichen Knoten aus. Aktivieren Sie das Kontrollkästchen **Device Admin Service aktivieren**, und klicken Sie auf **Speichern.** 

| diada<br>cisco | Identity Services  | Engine                           | Home 🔸                      | Operations   | Policy                     | Guest Access                                             | - Admini           | istration     | • Work Ce  | enters                 |
|----------------|--------------------|----------------------------------|-----------------------------|--------------|----------------------------|----------------------------------------------------------|--------------------|---------------|------------|------------------------|
| - Sys          | tem > Identity Mar | nagement >                       | Network Reso                | ources + De  | vice Portal Mar            | nagement pxGrid                                          | d Services         | Feed Se       | ervice + p | xGrid Identity Mapping |
| Deplo          | yment Licensing    | <ul> <li>Certificates</li> </ul> | <ul> <li>Logging</li> </ul> | Haintena     | nce Upgrad                 | ie Backup & Res                                          | store + Ac         | dmin Access   | s > Settin | gs                     |
|                |                    |                                  |                             |              | FQE<br>IP Addre<br>Node Ty | ON Joey.example.<br>ss 10.48.17.88<br>pe Identity Servio | .com<br>ces Engine | (ISE)         |            |                        |
|                |                    |                                  |                             | Personas     |                            |                                                          |                    |               |            |                        |
|                |                    |                                  |                             | Administ     | ration                     |                                                          | Role STANI         | DALONE        | Make Pri   | mary                   |
|                |                    |                                  |                             | Monitori     | ng                         |                                                          | Role PRIM          | MARY *        | c          | ther Monitoring Node   |
|                |                    |                                  |                             | Policy Se    | ervice                     |                                                          |                    |               |            |                        |
|                |                    |                                  |                             | $\checkmark$ | Enable Session             | Services                                                 |                    |               |            |                        |
|                |                    |                                  |                             |              | Inclu                      | de Node in Node G                                        | roup None          | r             |            | *                      |
|                |                    |                                  |                             | V            | Enable Profilin            | g Service                                                |                    |               |            |                        |
|                |                    |                                  |                             |              | Enable SXP Se              | rvice                                                    |                    |               |            |                        |
|                |                    |                                  |                             |              |                            | Use Inte                                                 | rface Gigat        | bitEthernet ( | D          | * 1                    |
|                |                    |                                  |                             | 1 🗹          | Enable Device              | Admin Service                                            | Ð                  |               |            |                        |
|                |                    |                                  |                             |              | Enable Identity            | y Mapping                                                | Ō                  |               |            |                        |
|                |                    |                                  |                             | D pxGrid     | ۲                          |                                                          |                    |               |            |                        |
|                |                    |                                  | 2                           | Save Re:     | set                        |                                                          |                    |               |            |                        |

Hinweis: Für TACACS muss eine separate Lizenz installiert sein.

#### Konfigurieren von TACACS-Befehlssätzen

Es werden zwei Befehlssätze konfiguriert. First **PermitAllCommands** für den **Administrator**-Benutzer, der alle Befehle auf dem Gerät zulässt. Second **PermitPingShowCommands** für **Benutzer**, die nur Befehle zum Ein- und Pingen zulassen.

1. Navigieren Sie zu Work Centers > Device Administration > Policy Results > TACACS Command Sets. Klicken Sie auf Hinzufügen. Geben Sie das Kontrollkästchen Name PermitAllCommands an, wählen Sie den Befehl Zulassen für einen Befehl aus, der unten nicht aufgeführt ist, und klicken Sie auf Senden.

| Home   | <ul> <li>Operations</li> </ul>       | Policy        | Guest Access       | Administratio                        | n Vork Centers   |             |
|--------|--------------------------------------|---------------|--------------------|--------------------------------------|------------------|-------------|
|        |                                      |               |                    |                                      |                  |             |
| Groups | <ul> <li>Network Resource</li> </ul> | es Netv       | vork Device Groups | <ul> <li>Policy Condition</li> </ul> | ✓ Policy Results | Policy Sets |
| TAC/   | ACS Command Sets :                   | > New         |                    |                                      |                  |             |
|        |                                      | 1             | Name * Permit      | AllCommands                          | ]                |             |
|        |                                      | D             | escription         |                                      |                  |             |
| 2 Pe   | rmit any command the                 | at is not lis | ted below 🗹        |                                      |                  |             |
|        | + Add                                | • CE          | dit 🕇 Move Up      | ↓ Move Down                          |                  |             |
| C      | Grant                                |               | Command            | A                                    | rguments         |             |
|        | No data found.                       |               |                    |                                      |                  |             |

2. Navigieren Sie zu Work Centers > Device Administration > Policy Results > TACACS Command Sets. Klicken Sie auf Hinzufügen. Geben Sie den Namen PermitPingShowCommands an, klicken Sie auf Hinzufügen und lassen Sie die Befehle show,ping und exit zu. Wenn Argumente leer gelassen werden, werden standardmäßig alle Argumente eingeschlossen. Klicken Sie auf Senden.

| mand Set                                    | 1 Name*                 | PermitPingSho           | wCommands            |                      |
|---------------------------------------------|-------------------------|-------------------------|----------------------|----------------------|
|                                             | Description             |                         |                      |                      |
| nit any command t                           | nat is not listed below | 0                       |                      |                      |
|                                             |                         |                         |                      |                      |
| + Add                                       | r G`Edit ↑<br>Comma     | Move Up 🕴 Mo            | we Down<br>Arguments | 0                    |
| Add  Trasl Grant PERMIT                     | Comman<br>exit          | Move Up ↓ Mo<br>nd      | Arguments            | © ≞+                 |
| Add Trasi                                   | Comman<br>exit<br>show  | Move Up 🖡 Mo<br>nd      | Arguments            | ¢<br>©≣+<br>©≣+      |
| Add Trasl Grant PERMIT PERMIT PERMIT PERMIT | exit<br>show<br>ping    | Move Up I Mo<br>nd<br>2 | Arguments            | © ≞+<br>© ≘+<br>© ≘+ |

#### Konfigurieren des TACACS-Profils

Es wird nur ein TACACS-Profil konfiguriert. Die tatsächliche Befehlsdurchsetzung erfolgt über Befehlssätze. Navigieren Sie zu **Work Centers > Device Administration > Policy Results > TACACS Profiles.** Klicken Sie auf **Hinzufügen.** Geben Sie den Namen **ShellProfile ein,** aktivieren Sie das Kontrollkästchen **Default Privilege** (Standardberechtigung), und geben Sie den Wert 15 ein. Klicken Sie auf **Senden**.

| CISCO | Identi   | ty Services                    | Engine        | Home     | <ul> <li>Operations</li> </ul> | Polic                                   | cy I Guest Access     | Administration    | ✓ Work Centers                                                                                                 |                  |         |          |
|-------|----------|--------------------------------|---------------|----------|--------------------------------|-----------------------------------------|-----------------------|-------------------|----------------------------------------------------------------------------------------------------|------------------|---------|----------|
| ♦ Tru | ustSec   | - Device A                     | dministration |          |                                |                                         |                       |                   |                                                                                                    |                  |         |          |
| Oven  | view     | <ul> <li>Identities</li> </ul> | User Identity | Groups   | Network Resource               | es N                                    | Network Device Groups | Policy Conditions |                                                                                                    | Policy Sets      | Reports | Settings |
| TACAC | S Comr   | mand Sets                      | G             | TAC      | ACS Profiles > New             |                                         |                       |                   |                                                                                                    |                  |         |          |
| TACAC | S Profil | es                             |               | TAC      | ACS Profile                    |                                         |                       |                   |                                                                                                    |                  |         |          |
|       |          |                                |               |          |                                | 1                                       | Name * ShellProfile   |                   |                                                                                                    |                  |         |          |
|       |          |                                |               |          |                                | De                                      | scription             |                   |                                                                                                    |                  |         |          |
|       |          |                                |               |          |                                | 00                                      |                       |                   |                                                                                                    |                  |         |          |
|       |          |                                |               |          |                                |                                         |                       |                   |                                                                                                    |                  |         |          |
|       |          |                                |               |          |                                |                                         |                       |                   |                                                                                                    |                  |         |          |
|       |          |                                |               |          | Task Attribute                 | View                                    | Raw View              |                   |                                                                                                    |                  |         |          |
|       |          |                                |               | Con      | Task Attribute V<br>nmon Tasks | View                                    | Raw View              |                   |                                                                                                    |                  |         |          |
|       |          |                                |               | Con<br>2 | Task Attribute Normon Tasks    | View                                    | Raw View              |                   | (Select 0 to 15)                                                                                               | )                |         |          |
|       |          |                                |               | Con<br>2 | Task Attribute Marmon Tasks    | View                                    | Raw View              |                   | <ul> <li>(Select 0 to 15</li> <li>(Select 0 to 15)</li> </ul>                                                  | )                |         |          |
|       |          |                                |               | Con<br>2 | Task Attribute M<br>mmon Tasks | View<br>ege<br>vilege<br>rol List       | Raw View              |                   | <ul> <li>(Select 0 to 15</li> <li>(Select 0 to 15</li> </ul>                                                   | )                |         |          |
|       |          |                                |               | Con<br>2 | Task Attribute Normon Tasks    | View<br>ege<br>vilege<br>rol List<br>nd | Raw View              |                   | <ul> <li>(Select 0 to 15</li> <li>(Select 0 to 15</li> <li>O</li> </ul>                                        | )                |         |          |
|       |          |                                |               | Con<br>2 | Task Attribute Normon Tasks    | View<br>ege<br>vilege<br>rol List<br>nd | Raw View              |                   | <ul> <li>(Select 0 to 15)</li> <li>(Select 0 to 15)</li> <li>(Select true or (Select true or ))</li> </ul>     | )<br>)<br>falso) |         |          |
|       |          |                                |               | Con<br>2 | Task Attribute Normon Tasks    | View<br>ege<br>vilege<br>rol List<br>nd | Raw View           15 |                   | <ul> <li>(Select 0 to 15</li> <li>(Select 0 to 15</li> <li>(Select true or</li> <li>(Select true or</li> </ul> | )<br>)<br>falso) |         |          |

Konfigurieren der TACACS-Autorisierungsrichtlinie

Die Authentifizierungsrichtlinie verweist standardmäßig auf All\_User\_ID\_Stores, das auch den lokalen Store enthält, sodass er unverändert bleibt.

Navigieren Sie zu Work Centers > Device Administration > Policy Sets > Default > Authorization Policy > Edit > Insert New Rule Oove.

| Operations                     | Policy                           | Guest Access                                   | Administration                                 | - Work Centers                               |                |             |           | 0              | License Wa |
|--------------------------------|----------------------------------|------------------------------------------------|------------------------------------------------|----------------------------------------------|----------------|-------------|-----------|----------------|------------|
|                                |                                  |                                                |                                                |                                              |                |             |           |                |            |
| letwork Resour                 | ces Netwo                        | ork Device Groups                              | Policy Conditions                              | <ul> <li>Policy Results</li> </ul>           | Policy Sets    | Reports     | Settings  |                |            |
| Define the Po<br>For Policy Ex | licy Sets by c<br>port go to Adr | configuring rules bas<br>ministration > System | ed on conditions. Drag<br>m > Backup & Restore | and drop sets on the<br>> Policy Export Page | left hand side | to change t | he order. |                |            |
| Status                         | Nam                              | e                                              | Descriptio                                     | on                                           |                |             |           |                |            |
| ×                              | Defa                             | ult                                            | Tacacs_D                                       | efault                                       |                |             |           |                |            |
| Regular 🙁 Pr                   | roxy Sequenc                     | ж                                              |                                                |                                              |                |             |           |                |            |
| Authen                         | tication Po                      | licy                                           |                                                |                                              |                |             |           |                |            |
| ✓ Authori                      | zation Poli                      | су                                             |                                                |                                              |                |             |           |                |            |
| ▶ Excep                        | tions (0)                        |                                                |                                                |                                              |                |             |           |                |            |
| Standar                        | d                                |                                                |                                                |                                              |                |             |           |                |            |
| Sta                            | tus Rule f                       | Name                                           | Conditions (ident                              | ity groups and other                         | conditions)    | Comma       | ind Sets  | Shell Profiles |            |
|                                | Tacacs_D                         | efault                                         |                                                | DenyAllCommand                               | s              |             |           |                | Edit       |

Es werden zwei Autorisierungsregeln konfiguriert. Die erste Regel weist dem **ShellProfile-**Profil **des** TACACS-**Profils** und dem Befehl Set **PermitAllCommands** auf der Grundlage der Mitgliedschaft der **Network Admins** User Identity Group zu. Die zweite Regel weist **ShellProfile** des TACACS-Profils und den Befehl Set **PermitPingShowCommands** basierend auf der Mitgliedschaft der **Network Maintenance Team** User Identity Group zu.

| Status        | Name                 | Description                                     |                                         |    |
|---------------|----------------------|-------------------------------------------------|-----------------------------------------|----|
| <b>~</b>      | Default              | Tacacs_Default                                  |                                         |    |
| gular 🔿 Pro   | xy Sequence 🔿        |                                                 |                                         |    |
| Proxy Se      | rver Sequence        |                                                 |                                         |    |
| roxy server a | sequence:            | 0                                               |                                         |    |
|               |                      |                                                 |                                         |    |
| Authenti      | cation Policy        |                                                 |                                         |    |
| + Authoriz    | ation Policy         |                                                 |                                         |    |
| ▶ Excepti     | ons (0)              |                                                 |                                         |    |
| Standard      | .,                   |                                                 |                                         |    |
|               | Data Nama            |                                                 | es) Osmered Oste Otall Duffer           |    |
| Olot          | IS Rule Name         | Conditions (identity groups and other condition | ns) Command Sets Shell Profiles         |    |
| Statu         |                      | I NOTSHATY AATTING                              | then Permital/Commands ANU ShellProfile | Ed |
| Statu         | ASAPermitAliCommands | Hetwork Adminis                                 |                                         | -  |

Konfigurieren der Cisco ASA Firewall für Authentifizierung und Autorisierung

1. Erstellen Sie einen lokalen Benutzer mit voller Berechtigung für Fallback mit dem Befehl **username**, wie hier gezeigt

ciscoasa(config)# username cisco password cisco privilege 15

2. Definieren Sie die TACACS-Server-ISE, geben Sie die Schnittstelle, die Protokoll-IP-Adresse und den **takacs-**Schlüssel an.

```
aaa-server ISE protocol tacacs+
aaa-server ISE (mgmt) host 10.48.17.88
key cisco
```

**Hinweis**: Der Serverschlüssel muss mit dem auf dem ISE-Server zuvor definierten Schlüssel übereinstimmen.

3. Testen Sie die Erreichbarkeit des TACACS-Servers mit dem Befehl test aaa wie gezeigt.

ciscoasa# test aaa authentication ISE host 10.48.17.88 username administrator Krakow123 INFO: Attempting Authentication test to IP address <10.48.17.88> (timeout: 12 seconds) INFO: Authentication Successful

Die Ausgabe des vorherigen Befehls zeigt, dass der TACACS-Server erreichbar ist und der Benutzer erfolgreich authentifiziert wurde.

4. Konfigurieren Sie die Authentifizierung für ssh-, exec-Autorisierung und Befehlsautorisierungen wie unten gezeigt. Mit **aaa authorized exec authentication-server auto-enable** werden Sie automatisch in den privilegierten EXEC-Modus versetzt.

aaa authentication ssh console ISE aaa authorization command ISE aaa authorization exec authentication-server auto-enable

**Hinweis**: Mit den oben genannten Befehlen erfolgt die Authentifizierung auf der ISE, der Benutzer wird direkt in den Berechtigungsmodus versetzt und die Befehlsautorisierung erfolgt.

5. Erlauben Sie shh auf der Mgmt-Schnittstelle.

ssh 0.0.0.0 0.0.0.0 mgmt

### Überprüfen

Cisco ASA Firewall-Verifizierung

1. Führen Sie die ASA-Firewall als **Administrator** ein, der der Benutzeridentitätsgruppe mit vollem Zugriff angehört. **Die** Gruppe **Netzwerkadministratoren** ist dem auf der ISE festgelegten **ShellProfile-** und **PermitAllCommands**-Befehl zugeordnet. Versuchen Sie, einen beliebigen Befehl auszuführen, um den vollständigen Zugriff sicherzustellen.

EKORNEYC-M-K04E:~ ekorneyc\$ **ssh administrator@10.48.66.202** administrator@10.48.66.202's password: Type help or '?' for a list of available commands. ciscoasa# ciscoasa# **configure terminal** 

```
ciscoasa(config)# crypto ikev1 policy 10
ciscoasa(config-ikev1-policy)# encryption aes
ciscoasa(config-ikev1-policy)# exit
ciscoasa(config)# exit
ciscoasa#
```

2. Führen Sie die ASA-Firewall als **Benutzer** aus, der der Benutzeridentitätsgruppe mit beschränktem Zugriff angehört. **Die** Gruppe **Netzwerkwartung** ist dem auf der ISE festgelegten Befehlssatz **ShellProfile** und **PermitPingShowCommands** zugeordnet. Führen Sie einen beliebigen Befehl aus, um sicherzustellen, dass nur Befehle zum Ein- und Pingen ausgegeben werden können.

```
EKORNEYC-M-K04E:~ ekorneyc$ ssh user@10.48.66.202
administrator@10.48.66.202's password:
Type help or '?' for a list of available commands.
ciscoasa#
ciscoasa# show version | include Software
Cisco Adaptive Security Appliance Software Version 9.5(1)
ciscoasa# ping 8.8.8.8
Type escape sequence to abort.
Sending 5, 100-byte ICMP Echos to 8.8.8.8, timeout is 2 seconds:
!!!!!
Success rate is 100 percent (5/5), round-trip min/avg/max = 20/24/30 ms
ciscoasa# configure terminal
Command authorization failed
Command authorization failed
```

#### ISE 2.0-Verifizierung

1. Navigieren Sie zu **Operations > TACACS Livelog.** Stellen Sie sicher, dass die oben beschriebenen Versuche angezeigt werden.

| ł | Identity Se       | rvices En | gine           | Home     | ▼ Operations                     | Policy         | ► Guest Access  | Administration        | ► Work Centers    |                          |       |
|---|-------------------|-----------|----------------|----------|----------------------------------|----------------|-----------------|-----------------------|-------------------|--------------------------|-------|
|   | RADIUS Livelog    | TACACS    | Livelog        | Reports  | <ul> <li>Troubleshoot</li> </ul> | Adaptive N     | letwork Control |                       |                   |                          |       |
|   |                   |           |                |          |                                  |                |                 |                       |                   |                          |       |
|   | Add or Remove     | Columns 🕶 | 😔 Refres       | h        |                                  |                |                 |                       |                   | Refresh Every 1 minute   | ٣     |
|   | Generated Time    |           | Status<br>Al + | Details  | Username ①                       | Type<br>All    | Authenticatio   | n Policy ①            | Authorization Pol | icy ①                    | ISE N |
|   | 2015-08-19 13:47: | 24.135    | 0              | ò        | user                             | Authorization  |                 |                       | Tacacs_Default >  | > ASAPermitShowPingComma | Joey  |
|   | 2015-08-19 13:47: | 15.139    | 0              | ò        | user                             | Authorization  |                 |                       | Tacacs_Default >  | > ASAPermitShowPingComma | Joey  |
|   | 2015-08-19 13:47: | 07.452    | ×              | ò        | user                             | Authorization  |                 |                       | Tacacs_Default >  | > ASAPermitShowPingComma | Joey  |
|   | 2015-08-19 13:46: | 56.816    | <b>~</b>       | ò        | user                             | Authorization  |                 |                       | Tacacs_Default >  | > ASAPermitShowPingComma | Joey  |
|   | 2015-08-19 13:46: | 49.961    | <b>~</b>       | O.       | user                             | Authorization  |                 |                       | Tacacs_Default >  | > ASAPermitShowPingComma | Joey  |
|   | 2015-08-19 13:46: | 35.595    | 1              | o        | user                             | Authorization  |                 |                       | Tacacs_Default >  | > ASAPermitShowPingComma | Joey  |
|   | 2015-08-19 13:46: | 35.581    | ×              | 0        | user                             | Authentication | Tacacs_Defau    | t >> Default >> Defau | it .              |                          | Joey  |
|   | 2015-08-19 13:46: | 20.209    | <b>~</b>       | ò        | administrator                    | Authorization  |                 |                       | Tacacs_Default >  | > ASAPermitAllCommands   | Joey  |
|   | 2015-08-19 13:42: | 05.838    | <b>1</b>       | <u>o</u> | administrator                    | Authorization  |                 |                       | Tacacs_Default >  | > ASAPermitAllCommands   | Joey  |
|   | 2015-08-19 13:42: | 04.886    | <b>1</b>       | ò        | administrator                    | Authorization  |                 |                       | Tacacs_Default >  | > ASAPermitAllCommands   | Joey  |
|   | 2015-08-19 13:42: | 02.575    | <b>N</b>       | à        | administrator                    | Authorization  |                 |                       | Tacacs_Default >  | > ASAPermitAllCommands   | Joey  |

2. Klicken Sie auf die Details eines der roten Berichte, der fehlgeschlagene Befehl, der früher ausgeführt wurde, wird angezeigt.

| Request Type         | Authorization                                |
|----------------------|----------------------------------------------|
| Status               | Fail                                         |
| Session Key          | Joey/229297775/274                           |
| Message Text         | Failed-Attempt: Command Authorization failed |
| Username             | user                                         |
| Authorization Policy | Tacacs_Default >> ASAPermitShowPingCommands  |
| Shell Profile        |                                              |
| Matched Command Set  |                                              |
| Command From Device  | traceroute 8.8.8.8                           |

### Fehlerbehebung

Fehler: Fehlgeschlagener Versuch: Befehlsautorisierung fehlgeschlagen

Überprüfen Sie das SelectedCommandSet-Attribut, um sicherzustellen, dass die erwarteten Befehlssätze von der Autorisierungsrichtlinie ausgewählt wurden

### Zugehörige Informationen

Technischer Support und Dokumentation - Cisco Systems

**ISE 2.0 Versionshinweise** 

ISE 2.0 - Hardware-Installationsanleitung

ISE 2.0-Upgrade-Leitfaden

Leitfaden für die Migration von ACS zur ISE

ISE 2.0 Active Directory-Integrationsanleitung

ISE 2.0 Engine - Administratoranleitung